## PROCÉDURE DE Connexion E-Formation

# Comment se connecter à la plateforme E-Formation de MdM

Le 23/01/2024

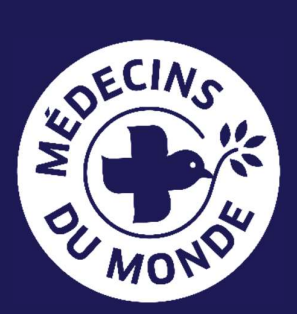

Table des matières

| 1. | SE CONNECTER AVEC UN COMPTE            |   |
|----|----------------------------------------|---|
|    | @MEDECINSDUMONDE.NET                   | 2 |
| 2. | SE CONNECTER AVEC UN COMPTE AUTRE QUE  |   |
|    | @MEDECINSDUMONDE.NET                   | 4 |
| 3. | OUVRIR UN MODULE AVEC GOOGLE CHROME OU |   |
|    | MICROSOFT EDGE                         | 6 |
| 4. | OUVRIR UN MODULE AVEC FIREFOX          | 7 |
| 5. | EN CAS DE PROBLEMES                    | B |
|    |                                        |   |

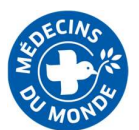

#### **1.SE CONNECTER AVEC UN COMPTE** @MEDECINSDUMONDE.NET

- 1. Connectez-vous sur <a href="https://elearning.medecinsdumonde.net/">https://elearning.medecinsdumonde.net/</a>
- 2. Cliquez sur « Connexion » en haut à droite.

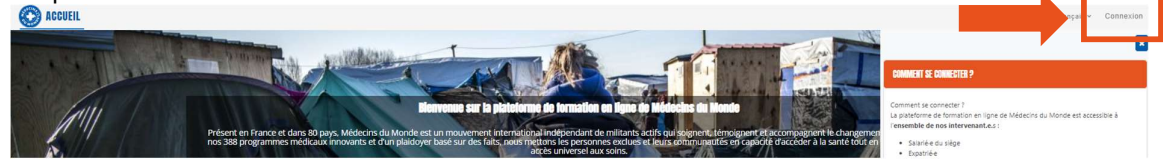

3. Si vous avez une adresse **@medecinsdumonde.net**, cliquez sur le bouton bleu « Microsoft 365 »

| Sinon entrez vos ide | ntifiants Moodle                                                  |  |  |
|----------------------|-------------------------------------------------------------------|--|--|
| Nom d'utilisateur    | Pas de compte MdM ni de compte<br>utilisateur, cliquez ci-dessous |  |  |
| Mot de passe         | pour le créer.                                                    |  |  |
| CONNEXION            | CRÉER UN COMPTE                                                   |  |  |

4. Si c'est votre première connexion, acceptez la Charte générale d'utilisation.

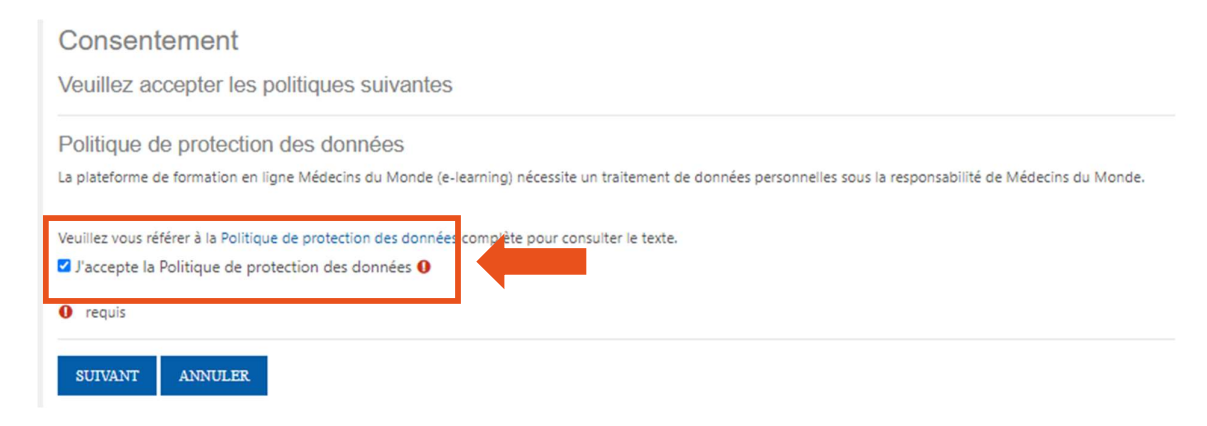

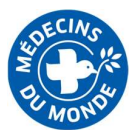

- 5. Si vous utilisez un bloqueur de pop-up (Adblock, Adblock plus...) désactivez-le pour ce site, car il pourrait bloquer l'ouverture de certaines fenêtres.
- 6. Une fois connectés grâce à votre compte Microsoft 365, vous pouvez accéder aux<br/>e-briefing et e-formations disponibles librement.
- 7. La plupart des formations digitales de notre plateforme sont disponibles en autoinscription.

| O ACCUEIL                                                                                                    | MES FORMATIONS |  |  |  |  |  |  |
|----------------------------------------------------------------------------------------------------|----------------|--|--|--|--|--|--|
| Options d'inscription                                                                                                    |                |  |  |  |  |  |  |
| L'outil collaboratif: Microsoft Teams +)<br>Ce module a pour objectif de présenter l'outil Microsoft Teams, avec un focus sur la version PC, et détailler certaines applications intégrées qui peuvent aider la gestion d'équipe et de projet au quotidien. |                |  |  |  |  |  |  |
| Auto-inscription (Participant) Aucune clef d'inscription requise.                                                                                                    |                |  |  |  |  |  |  |
|                                                                                                    | MINSCRIRE      |  |  |  |  |  |  |

8. Quand vous lancez un module, il s'ouvrira dans une nouvelle fenêtre. Il se peut que votre navigateur bloque l'ouverture des nouvelles fenêtres. Si cela vous arrive, la procédure à suivre est décrite dans un des paragraphes cidessous, en fonction de votre navigateur.

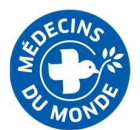

#### 2. SE CONNECTER AVEC UN COMPTE AUTRE QUE @MEDECINSDUMONDE.NET

- 1. Connectez-vous sur <a href="https://elearning.medecinsdumonde.net/">https://elearning.medecinsdumonde.net/</a>
- 2. Cliquez sur « Connexion » en haut à droite.

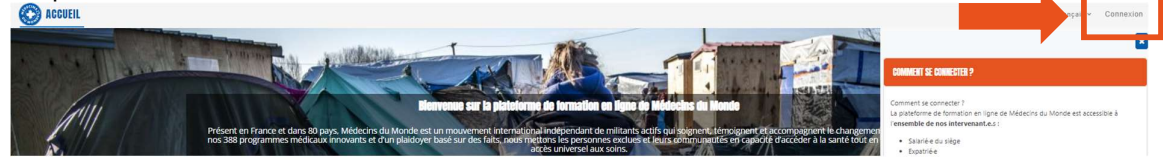

3. Étant donné que vous n'avez pas d'adresse **@medecinsdumonde.net**, cliquez sur le bouton bleu « Créer un compte »

| Sinon entrez vos identifiants Moodle |                                                                   |  |  |  |  |
|--------------------------------------|-------------------------------------------------------------------|--|--|--|--|
| Nom d'utilisateur                    | Pas de compte MdM ni de compte<br>utilisateur, cliquez ci-dessous |  |  |  |  |
| 27458                                | pour le créer.                                                    |  |  |  |  |
| Mot de passe                         |                                                                   |  |  |  |  |
| CONNEXION                            | CRÉER UN COMPTE                                                   |  |  |  |  |

4. Si c'est votre première connexion, acceptez la Charte générale d'utilisation.

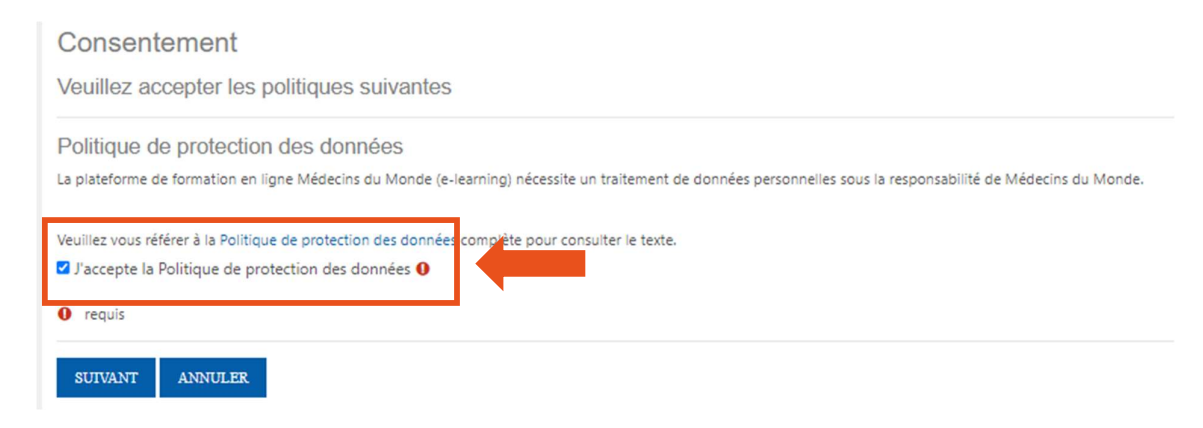

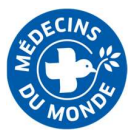

- 5. Si vous utilisez un bloqueur de pop-up (Adblock, Adblock plus...) désactivez-le pour ce site, car il pourrait bloquer l'ouverture de certaines fenêtres.
- Créez votre compte en utilisant soit votre adresse personnelle, soit une adresse professionnelle hors MdM, et associez-y le mot de passe de votre choix.

| Nom d'utilisateur                                                                                                    |
|----------------------------------------------------------------------------------------------------|
| Le mot de passe doit comporter au moins 8 caractère(s),<br>chiffre(s), au moins 1 minuscule(s), au moins 1 majuscu<br>caractère(s) spéciaux tels que *, - ou # |
| Mot de passe 0                                                                                                    |
| Adresse de courriel 0                                                                                                    |
| Courriel (confirmation) 0                                                                                                    |
| Prénom 0                                                                                                    |
| Nom de famille 0                                                                                                    |
|                                                                                                    |

- 7. Une fois connectés grâce à votre compte Microsoft 365, vous pouvez accéder aux<br/>e-briefings et e-formations disponibles librement.
- 8. La plupart des formations digitales de notre plateforme sont disponibles en autoinscription.

| C ACCUEIL                                                                                                    | MES FORMATIONS |  |  |  |  |  |  |  |
|----------------------------------------------------------------------------------------------------|----------------|--|--|--|--|--|--|--|
| Options d'inscription                                                                                                    |                |  |  |  |  |  |  |  |
| L'outil collaboratif : Microsoft Teams +<br>Ce module a pour objectif de présenter l'outil Microsoft Teams, avec un focus sur la version PC, et détailler certaines applications intégrées qui peuvent aider la gestion d'équipe et de projet au quotidien. |                |  |  |  |  |  |  |  |
| Auto-inscription (Participant) Aucune clef d'inscription requise.                                                                                                    |                |  |  |  |  |  |  |  |
|                                                                                                    | MINSCRIRE      |  |  |  |  |  |  |  |

9. Quand vous lancez un module, il s'ouvrira dans une nouvelle fenêtre. Il se peut que votre navigateur bloque l'ouverture des nouvelles fenêtres. Si cela vous arrive, la procédure à suivre est décrite dans un des paragraphes cidessous, en fonction de votre navigateur.

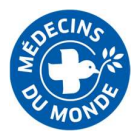

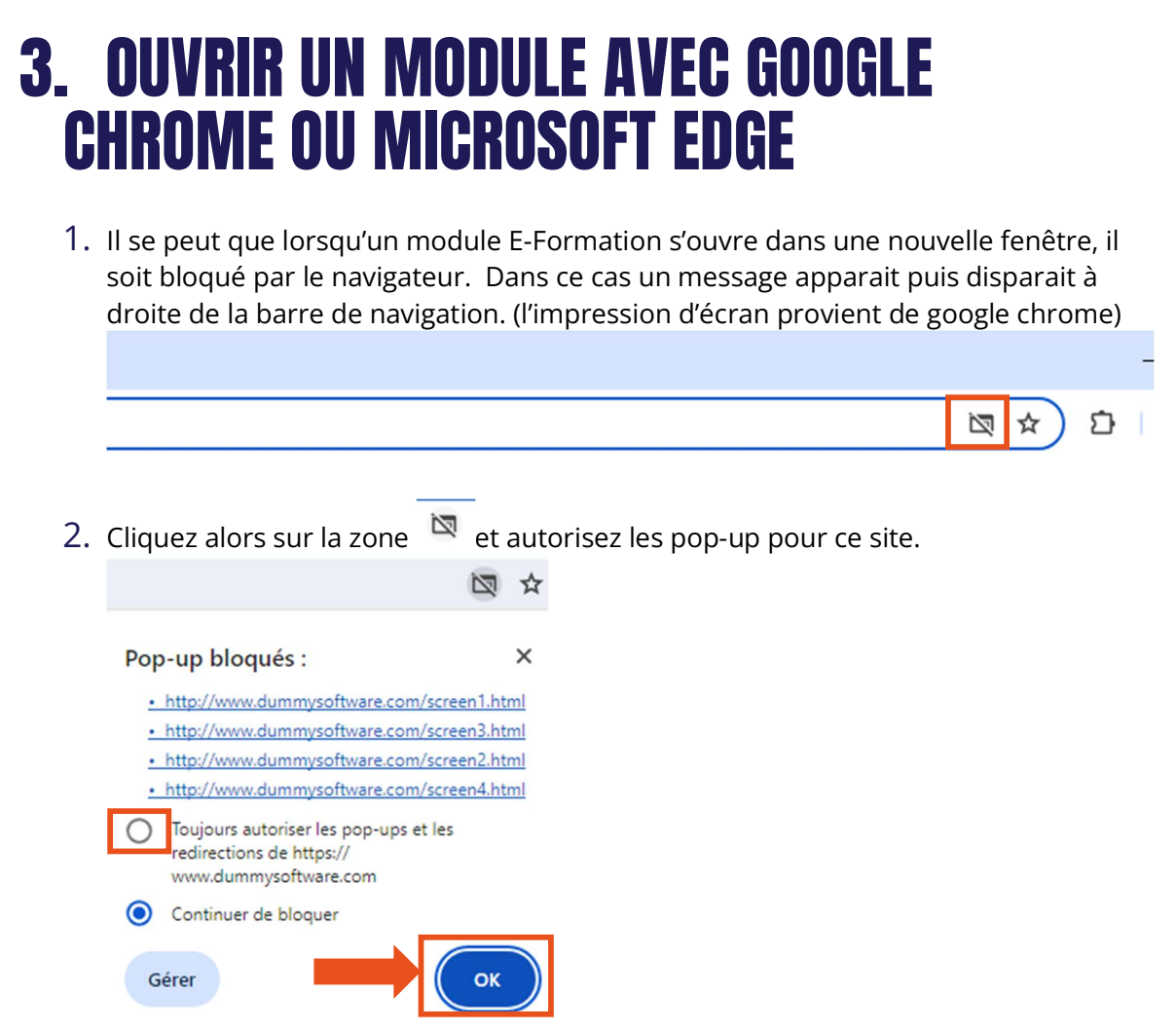

3. Appuyez ensuite sur la touche F5 de votre clavier pour rafraîchir la page et le module s'ouvrira dans une nouvelle fenêtre.

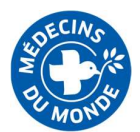

#### 4. OUVRIR UN MODULE AVEC FIREFOX

1. Il se peut que lorsqu'un module E-Formation s'ouvre dans une nouvelle fenêtre, il soit bloqué par le navigateur.

| Firefox a empêché ce site | d'ouvrir une fenêtre popup. Qu | tions |  |  |
|---------------------------|--------------------------------|-------|--|--|
| O ACCUEIL                 | MES FORMATIONS                 |       |  |  |
|                           |                                |       |  |  |
| DIH / Le droit internatio | onal humanitaire (DIH)         |       |  |  |
|                           |                                |       |  |  |
| À faire : Consulter       | À faire : Recevoir une note    |       |  |  |
|                           |                                |       |  |  |

Il semble que les fenêtres surgissantes sont bloquées, ce qui a stoppé l'exécution de ce SCORM. Veuillez vérifier les réglages de votre navigateur avant de recommencer.

2. Cliquez sur « Options » en haut à gauche et autorisez les pop-up pour ce site.

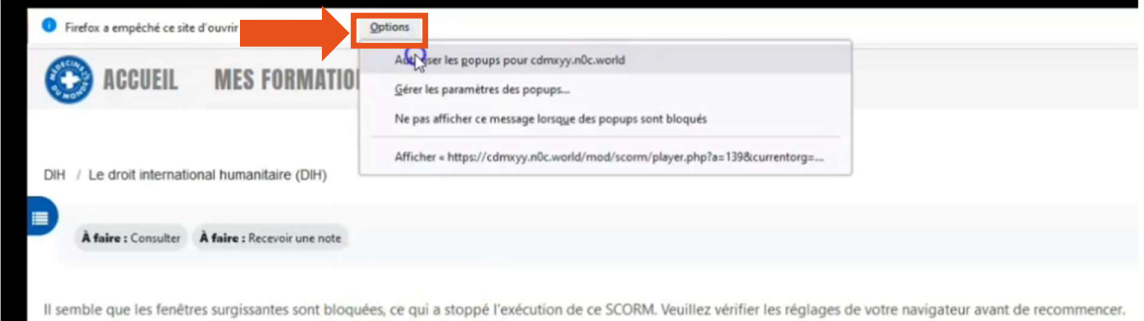

3. Appuyez ensuite sur la touche F5 de votre clavier pour rafraîchir la page et le module s'ouvrira dans une nouvelle fenêtre.

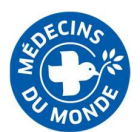

### 5. EN CAS DE PROBLEMES

**En cas de question technique** : (difficulté à se connecter, problèmes d'affichage...)

1/ Relisez cette notice, la réponse est peut-être déjà là

2/ Faites un test de débit internet. Si votre débit descendant (ou « download ») est inférieur à 1,5 mbps, vous aurez très certainement des difficultés pour accéder à la plateforme.

3/ <u>Si vous faites partie de MdM FRANCE</u>, faites une requête Agora, catégorie « elearning » avec votre question à laquelle le service formation ou le service informatique vous répondront (selon la nature du problème)

**En cas de question sur le contenu :** (besoin de précision, recherche de documents complémentaire...)

#### Si vous faites partie de MdM FRANCE :

1/ Contactez votre manager, en charge de votre intégration
2/ Le cas échéant, il/elle vous réorientera vers l'expert.e métier qui saura le mieux
vous répondre !

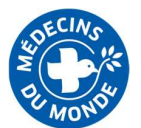